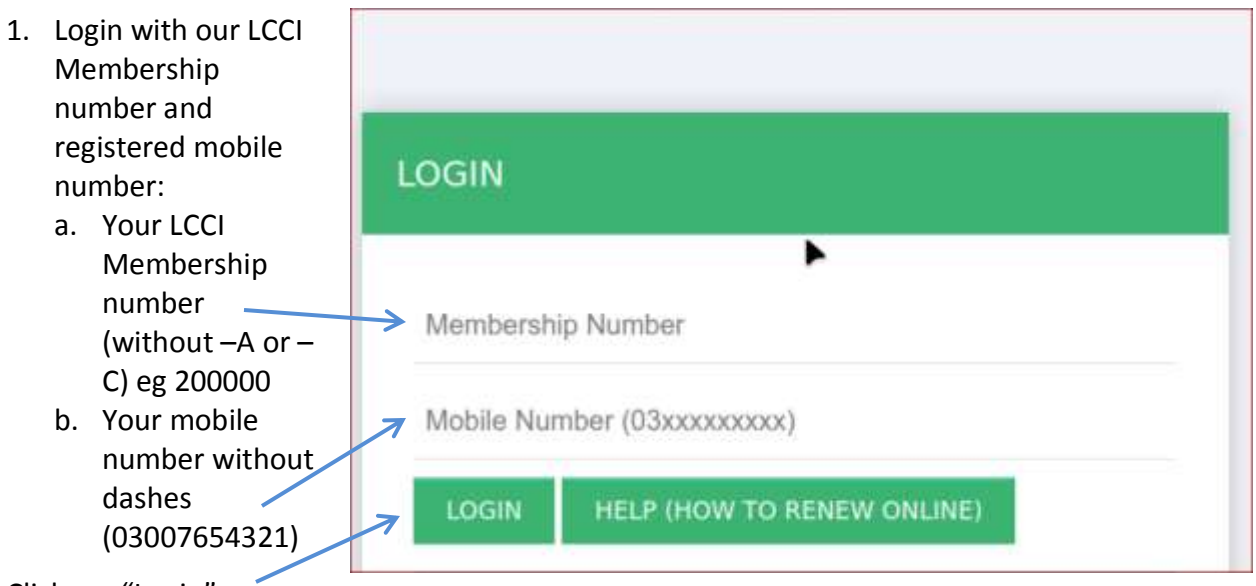

## LCCI Online Membership Renewal 2025-26 – Steps to follow:

Click on "Login".

2. Click "Browse..." and upload your Income Tax Return 2024-25 (PDF File)

| NIN (CREA-25)<br>ECTO'N 200-CERENN UNDER |
|------------------------------------------|
|                                          |
|                                          |
| e to the due well-kation of              |
|                                          |
|                                          |
|                                          |
|                                          |
|                                          |
|                                          |

4. Now click "Browse..." and upload your "PAID" receipt you obtained in step # 3 above.

5. Refresh this page if you feel necessary. Both your uploads should be clearly visible in the uploads section as shown below. You can click on the Download buttons to verify if you have properly uploaded the files.

| Deposit_Slip/1_30-09-2019PKNICci_PDF.pdf    | Download |
|---------------------------------------------|----------|
| tax_returns/1_30-09-2019protonsaga-crop.jpg | Download |

If your files appear as shown, your online renewal process is complete.

| U       | PLOADED FILES BY ADMIN                                                                                            |  |  |
|---------|----------------------------------------------------------------------------------------------------|--|--|
| I       | MPORTANT NOTE: PLEASE ENSURE THAT BOTH TAX RETURN (2024-25)                                                       |  |  |
| 1       | AND <b>BANK PAYMENT DEPOSIT SLIP</b> ARE UPLOADED CORRECTLY IN 2ND COLUMN UNDER<br>SECTION <b>"UPLOADED FILE"</b> |  |  |
| 1       | LAST DATE OF ONLINE RENEWAL IS MARCH 15, 2025.                                                                    |  |  |
| l       | Renewal of membership online will be validated subject to the due verification of<br>documents.                   |  |  |
| ist dat | date for Online Membership Renewal is March 15, 2025.                                                             |  |  |